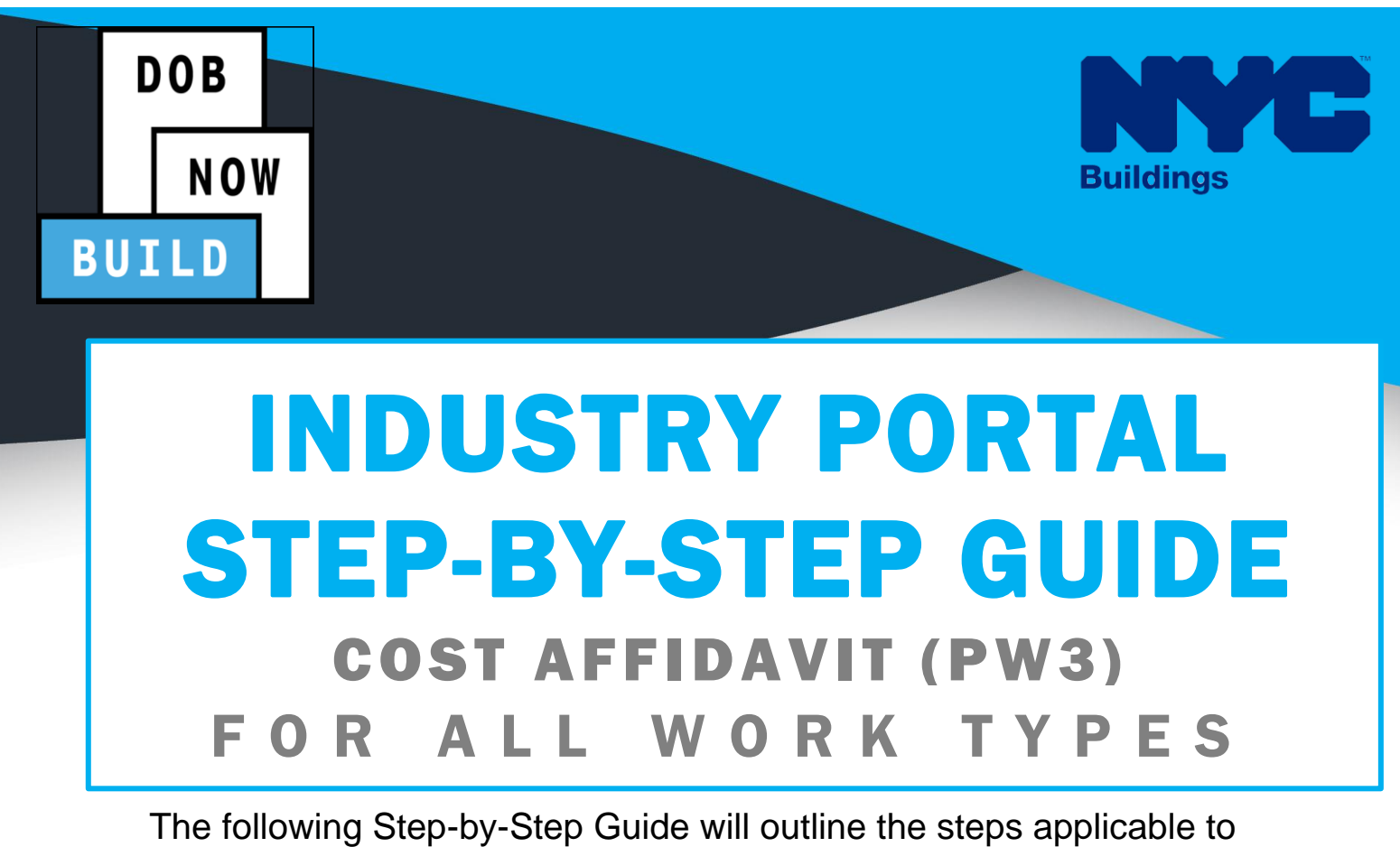

complete the Cost Affidavit (PW3) in DOB NOW: Build.

The examples shown and used in this Step-by-Step Guide are specific to Cost Affidavit (PW3) Information.

#### HELPFUL LINKS

YouTube.com/DOBNOW

NYC.gov/DOBNOWINFO

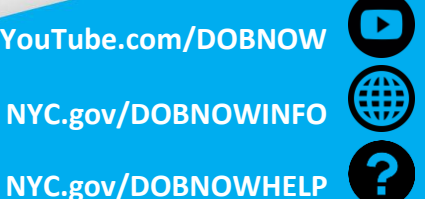

Twitter.com/nyc buildings

Facebook.com/NYCBuildings

## Guidelines

#### COST AFFIDAVIT (PW3)

- 1. The Cost Affidavit is applicable for all Alteration except for Curb Cut, Sidewalk Shed, Construction Fence, Supported Scaffold.
- 2. The Cost Affidavit per job filing will reflect the Total Estimated Job Cost at the time of Plan Approval for each of the work type that are included in the Job Filing.
- 3. The LOC cannot be requested unless the Final Job Cost details are updated on the respective Job Filing.

#### **ROLES & RESPONSIBILITIES**

- 1. The Applicant of Record for the Cost Affidavit can be a Professional Engineer or a Registered Architect but does not have to be the same Applicant of Record as appears on the main Job Filing.
- 2. The Applicant of Record must attest to the created Job Filing.
- 3. The Owner must attest to the created Job Filing.
- 4. The Applicant of Record and the Owner can be the same person.
- 5. A Delegated Associates (Filing Representative Class II or Other Licensee) can be added to a Job Filing and can act on behalf of the Applicant of Record.

#### For FILING REPRESENTATIVES only

- Filing Representatives cannot be Applicants of Record (i.e. they cannot submit the Job Filing Requests). However, they can perform data-entry functions to provide information and upload documents.
- 2. Filing Representative cannot attest.

#### **SYSTEM GUIDELINES**

- 1. Fields with a red asterisk (\*) are required and must be completed.
- 2. Grayed-out fields are Read-Only or are auto-populated by the system.
- 3. Depending on the size of your screen or browser you may have to use the scroll bar to view more options or full fields.

|                  | name            | 1                   |                      |                           |    |
|------------------|-----------------|---------------------|----------------------|---------------------------|----|
| ling Representat | ive Information |                     |                      |                           |    |
| + Add Represe    | entative        |                     |                      |                           |    |
| First Name       | Last Name       | Email               | <b>Business Name</b> | <b>Business Telephone</b> | Ac |
| ADAM             | JOE2            | AJOETEST2@GMAIL.COM | AJ2                  | (201) 222-3333            | C  |
|                  |                 |                     |                      |                           |    |
|                  |                 |                     |                      |                           |    |

#### **ADDITIONAL HELP & INFORMATION**

- 1. Video Tutorials: DOB NOW YouTube Channel: https://www.youtube.com/user/NYCBUILDINGS
- 2. Presentations & Sessions: <u>www.nyc.gov/dobnowinfo</u>

٦

## DOB NOW: *Build* – COST AFFIDAVIT (PW3) Step-By-Step Guide

In these Step-by-Step Guides, you will learn how to:

| Log into DOB NOW | 4 | 1 |
|------------------|---|---|
| -                |   |   |

DOB NOW: Build – Enter Cost Affidavit (PW3) Step-By-Step Guide \_\_\_\_\_ 7

## Log into DOB NOW

Complete the following steps to log in to DOB NOW: *Build*:

| Step | Action         |                                                                                                    |
|------|----------------|----------------------------------------------------------------------------------------------------|
| i    | Note           | In order to log in to DOB NOW, you must be registered for eFiling.                                                                                                    |
|      |                | Additionally, DOB recommends that you turn off pop-up blockers to successfully navigate within DOB NOW.                                                                                                    |
|      |                | <ul> <li>For Step-by-Step instructions, please submit a question to<br/><u>www.nyc.gov/dobnowhelp</u> or refer to the following links:</li> <li><i>How to Register for eFiling:</i><br/><u>https://www1.nyc.gov/assets/Buildings/pdf/registration_tip_owners.pdf</u></li> <li><i>How to Turn Off Pop-up Blockers:</i><br/><u>https://www1.nyc.gov/assets/Buildings/pdf/allow_pop-up_blockers.pdf</u></li> </ul> |
| 1.   | Access         | the Internet.                                                                                                    |
| 2.   | Enter y        | www.nyc.gov/dobnow in the URL field at the top of the browser window.                                                                                                    |
| 3.   | Press <b>E</b> | nter on your keyboard.                                                                                                    |

| Step | Action                                                                   |
|------|--------------------------------------------------------------------------|
| 4.   | <complex-block></complex-block>                                          |
| 5.   | Log in using your registered eFiling Email and Password.<br>Click Login. |
| 6.   | Hover over the DOB NOW: Build Box<br>Click Alterations.                  |

| Step | Action           | n                                 |                      |           |               |                |                                  |     |
|------|------------------|-----------------------------------|----------------------|-----------|---------------|----------------|----------------------------------|-----|
| 7.   | Your of Click of | dashboard dis<br>on the Job filir | plays.<br>ng to ente | r Cost Af | fidivit PW3 i | nformation.    |                                  |     |
|      | Job I            | Filings                           |                      |           |               |                |                                  |     |
|      | Filter M         | iy Jobs <del>•</del>              |                      |           |               |                |                                  |     |
|      | View             | Filing Action                     | Job#                 | Filing#   | Job Type      | Filing Type    | Filing Status                    |     |
|      | C                | Select Action: 🗸                  | X00382510            | I1        | Alteration    | New Job Filing | Approved                         | 123 |
|      | ß                | Select Action: 🗸                  | M00382509            | I1        | Alteration    | New Job Filing | Permit Entire                    | 500 |
|      | ß                | Select Action: 🗸                  | Q00382501            | I1        | Alteration    | New Job Filing | Pending Plan Examiner Assignment | 150 |
|      | ß                | Select Action: 🗸                  | M00382496            | I1        | Alteration    | New Job Filing | Pre-filing                       | 280 |
|      | ß                | Select Action: 🗸                  | B00382495            | I1        | Alteration    | New Job Filing | Permit Entire                    | 201 |
|      | C                | Select Action: 🗸                  | X00382495            | I1        | Alteration    | New Job Filing | Permit Entire                    | 750 |
|      | ß                | Select Action: 🗸                  | Q00382494            | I1        | Alteration    | New Job Filing | Permit Entire                    | 14- |
|      | C                | Select Action: 🗸                  | Q00382489            | I1        | Alteration    | New Job Filing | Pending CPE/ACPE Assignment      | 119 |
|      | ß                | Select Action: 🗸                  | X00382488            | I1        | Alteration    | New Job Filing | Pre-filing                       | 234 |
|      | C                | Select Action: 🗸                  | X00382483            | I1        | Alteration    | New Job Filing | Pending Prof Cert QA Assignment  | 199 |

# DOB NOW: *Build* – Enter Cost Affidavit (PW3) Step-By-Step Guide

In this Step-by-Step Guide, you will learn how to complete the following steps to enter the Cost Affidavit (PW3):

| Step | Action                                                                                |                                                                      |                     |  |  |  |
|------|---------------------------------------------------------------------------------------|----------------------------------------------------------------------|---------------------|--|--|--|
| 1.   | Select the <b>Cost Affidavit (PW3)</b> tab.                                           |                                                                      |                     |  |  |  |
|      | Pre-filing                                                                            | Pending Prof Cert<br>QA Assignment Prof Cert QA Re                   | eview Ap            |  |  |  |
|      | Save Preview to File                                                                  | Cost Affidavit (PW3)                                                 |                     |  |  |  |
|      | M00382496-I1                                                                          |                                                                      |                     |  |  |  |
|      | Zoning Information                                                                    | + Add                                                                |                     |  |  |  |
|      | Scope of Work                                                                         | Actions Category of Work ~                                           | Description of Work |  |  |  |
|      | Cost Affidavit (PW3)                                                                  |                                                                      |                     |  |  |  |
|      | Technical Report 🗸 🗸                                                                  |                                                                      |                     |  |  |  |
|      | Technical Report (TR1/4/5/5H)                                                         |                                                                      |                     |  |  |  |
|      | Work Permit (PW2)                                                                     | Total Items: 0                                                       | ams Par Pana        |  |  |  |
|      | Statements & Signatures                                                               | Work Category Total Cost: \$0.00<br>Total Job Cost (Initial): \$0.00 |                     |  |  |  |
|      | The <b>Cost Affidavit (PW3</b> )                                                      | ) section displays.                                                  |                     |  |  |  |
|      |                                                                                       |                                                                      |                     |  |  |  |
|      | Actions Category of Wo                                                                | rk ~ Description of Work ~ Area/U                                    | nits 🗸 Unit Cost 🗸  |  |  |  |
|      | <<br>Total Items: 0<br> ◀ ◀ 1 / 1 ▶ ▶                                                 | 5 🗸 Items Per Page                                                   | •                   |  |  |  |
|      | Work Category Total Cost:         \$0           Total Job Cost (Initial):         \$0 | .00<br>.00                                                           |                     |  |  |  |

| Step | Action                                                                                                    |
|------|----------------------------------------------------------------------------------------------------|
| 2.   | Click + Add to enter the Initial Cost Details.                                                                                                    |
|      | Work Category Total Cost:       \$0.00         Total Job Cost (Initial):       \$0.00         The Cost Details pop-up window displays. Cost Details for each work type in the Job Filing |
|      | should be added          Cost Details         Category of Work*         General Construction         Area/Units*         Unit Cost*                                                      |
|      | \$       Description of Work*       255 characters remaining       Total Cost:     \$0.00                                                                                                |
|      | Save Cancel                                                                                                    |

| Step | Action                                                                                                    |
|------|----------------------------------------------------------------------------------------------------|
| 3.   | Complete the following required fields in the <b>Cost Details</b> pop-up window: <ul> <li>Area/Units</li> <li>Unit Cost</li> <li>Description of Work</li> </ul>                                                                                                    |
|      | Cost Details         Category of Work*         General Construction         Area/Units*         Unit Cost*         \$         Description of Work*         Escription of Work*         255 characters remaining         Total Cost:       \$0.00         Elsave       ¥ Cancel |
|      | The Total Cost displays at the bottom of the Cost Details pop-up window.<br>The Total Cost is equal to the Area/Units multiplied by the Unit Cost.                                                                                                    |

| Step | Action                                                                                                    |
|------|----------------------------------------------------------------------------------------------------|
| i    | <ul> <li>Note In order to submit the job filing successfully, the Total Cost amount displayed after completing the entry fields in the Cost Details pop-up window must match the value entered in the Estimated Total Cost field in the Plans/Work (PW1) tab.</li> <li>For Sign job filings, values entered in the Cost Details pop-up window must match with the figures entered in the Estimated Total Cost field in the Plans/Work (PW1) tab and the Total Cost in the Sign Details tab.</li> </ul> |
| 4.   | Click Save.          255 characters remaining         Total Cost:       \$10,000.00         Image: Save matrix structure                                                                                                    |
| 5.   | The following Notification pop-up window with the message <b>"Cost Affidavit has been saved."</b><br>Click <b>OK</b> to close the <b>Notification</b> pop-up window.<br>Notification<br>Cost Affidavit has been saved.<br>INDER                                                                                                    |

| Step | Action                         |                                                                                                    |
|------|--------------------------------|----------------------------------------------------------------------------------------------------|
| i    | Note                           | The Total Job Cost (Initial) can be comprised of multiple Initial Cost Details records in the Initial Cost Details grid. To add an additional Initial Cost Details record, repeat steps 2 – 5.                                                                            |
|      |                                | + Add<br>General Construction Work Vork Vork Vork Vork Vork Vork Vork V                                                                                                    |
|      | Cost A<br>Initial Cos<br>+ Add | ffidavit (PW3)<br>t Details<br>tategory of Work V Description of Work Area/Units Vinit Cost V Total Cost V<br>eneral Construction Work 1 S10,000.00 S10,000.00<br>eneral Construction Vork 1 - 1 of 1 items<br>egory Total Cost: S10,000.00<br>Cost (Initial): S10,000.00 |

| Step | Action                                                                                                    |
|------|----------------------------------------------------------------------------------------------------|
|      | The Total Job Cost (initial) for each listing displays at the bottom of the section.                                                                                                    |
| 6.   | Click Save, located in the upper left corner.                                                                                                    |
| 7.   | A Notification pop-up window with the message "Job filing has been saved." displays.<br>Click OK to close the Notification pop-up window.<br>Notification<br>Job filing has been saved. |

| Step | Action                                                                                                    |
|------|----------------------------------------------------------------------------------------------------|
| 8.   | If any required fields are incomplete, a Notification pop-up window with the message <b>"Please</b> correct highlighted fields/sections in red" displays. |
|      | Click <b>OK</b> to close the <b>Notification</b> pop-up window.                                                                                           |
|      | Notification                                                                                                    |
|      | Please correct highlighted fields/sections in red.                                                                                                    |
|      | OK                                                                                                    |
|      |                                                                                                    |
|      | All fields outlined with <b>red lines</b> indicate those fields are incomplete or incorrect entries and should be addressed.                              |
|      | Cost Details                                                                                                    |
|      | Category of Work*                                                                                                    |
|      | General Construction                                                                                                    |
|      | 1                                                                                                    |
|      | Unit Cost"                                                                                                    |
|      | Description of Work*                                                                                                    |
|      |                                                                                                    |
|      |                                                                                                    |
|      | 255 characters remaining                                                                                                    |
|      | Total Cost: \$10,000.00                                                                                                    |
|      | Save Cancel                                                                                                    |
|      |                                                                                                    |
|      | <b>Note</b> Before requesting a Letter of Completion (PW7). Cost Affidavit (PW3): Final Cost Details                                                      |
|      | must be verified.                                                                                                    |
|      |                                                                                                    |

| Step | Action                                                                                                    |
|------|----------------------------------------------------------------------------------------------------|
| 9.   | Select the <b>Cost Affidavit (PW3)</b> tab.                                                                                                    |
|      | Plumbing<br>Sprinklers       Total Items 3         Standpipe       1 - 3 of 3 Items         Cost Affidavit (PW3)       Total Actor Details         Technical Report<br>Technical Report (TR1)       5.00         Documents       Is Estimated Job Cost (Initial):         Work Remit (PW2)       Letter of Completion (PW7)         Statements & Signatures       Category of Work * Description of Work * Area/Units * Unit Cost * Total Cost * Edit * Deiste * |
|      | Id     1     /1     >>     5     * Berns Per Page       Work: Cuspony Total Cost     50.00       Total Job Cost/Final)     50.00                                                                                                    |
| 10.  | Select the applicable radio button for "Is Estimated Job Cost same as Final Cost?"                                                                                                    |
|      | Work Category Total Cost: \$10,000.00   Total Job Cost (Initial): \$10,000.00   Final Cost Details    Is Estimated Job Cost same as Final Cost? Yes No   Final Estimated Cost:   Update   + Add   Actions   Category of Work × Description of Work ×   Area/Units × Unit Cost ×                                                                                                    |
| 11.  | Click <b>+Add</b> to update the Final Cost.<br>A Confirm Final Estimated Cost window displays. Enter the amount.                                                                                                    |
|      | Click Save                                                                                                    |
|      | Confirm Final Estimated Cost         Final Estimated Cost         S         Save         Cancel                                                                                                    |

| Step | Action                                                                                                    |
|------|----------------------------------------------------------------------------------------------------|
| 12.  | The Final Estimated Cost is Displayed                                                                                                    |
|      | Is Estimated Job Cost same as Final Cost?  Ves  No                                                                                                    |
|      | Final Estimated Cost:<br>\$10,000.00 Update                                                                                                    |
|      | + Add                                                                                                    |
| í    | Note       If No, is selected for "Is Estimated Job Cost same as Final Cost?"         Click +Add to update the Final Cost.         Enter the Cost Details.         Click Update. |
|      | Final Cost Details         Is Estimated Job Cost same as Final Cost?         Yes         Final Estimated Cost:                                                                   |
|      | A Confirm Final Estimated Cost window displays. Enter the amount.<br>Click Save.                                                                                                 |
|      | Confirm Final Estimated Cost? Final Estimated Cost Save Cancel                                                                                                    |
|      | The New Final Estimated Cost is displayed.                                                                                                    |
|      | Final Cost Details       Is Estimated Job Cost same as Final Cost?                                                                                                    |
|      | Final Estimated Cost:     Update       \$75,000.00     Update                                                                                                    |
|      |                                                                                                    |

## Step Action

You have completed the Cost Affidavit (PW3) Step-by-Step Guide.